## **Enregistrement des logs**

- 🕹 Se connecter en tant qu'administrateur sur une machine administrative
- 🕹 Ouvrir votre navigateur internet
- Saisir l'adresse : https://pf-amonp:8501/log/index.html

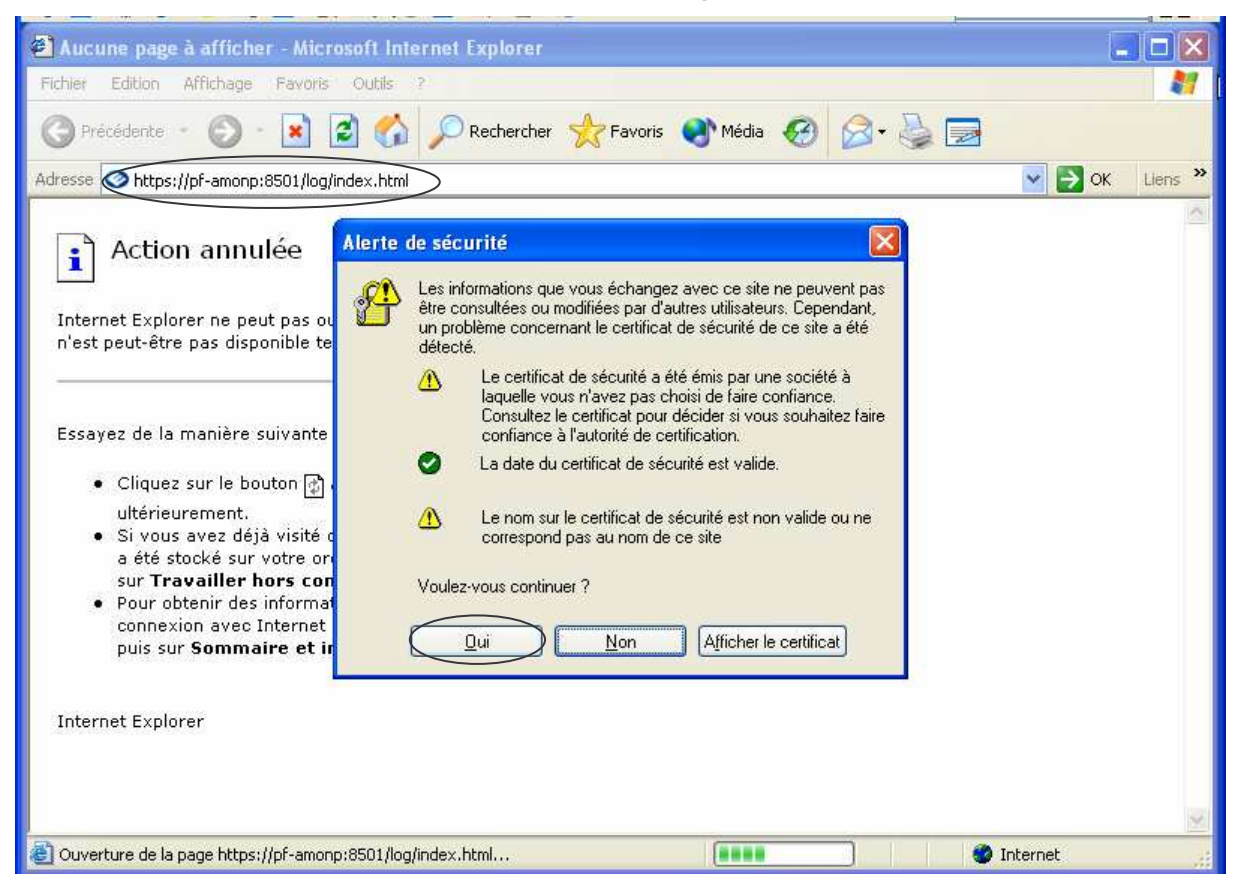

- 🕹 -Un écran d'alerte sécurité s'affiche, cliquer sur OUI
- 🖶 Cet écran s'affichera

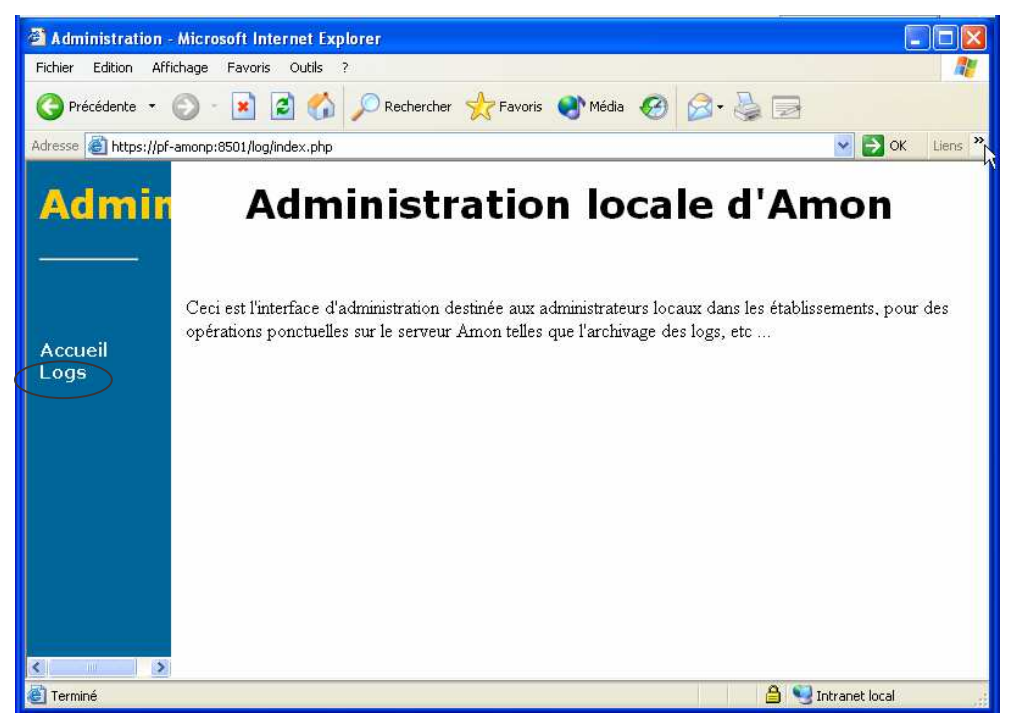

Cliquer sur LOGS

## 4 Cliquer sur Télécharger en face du fichier log à récupérer

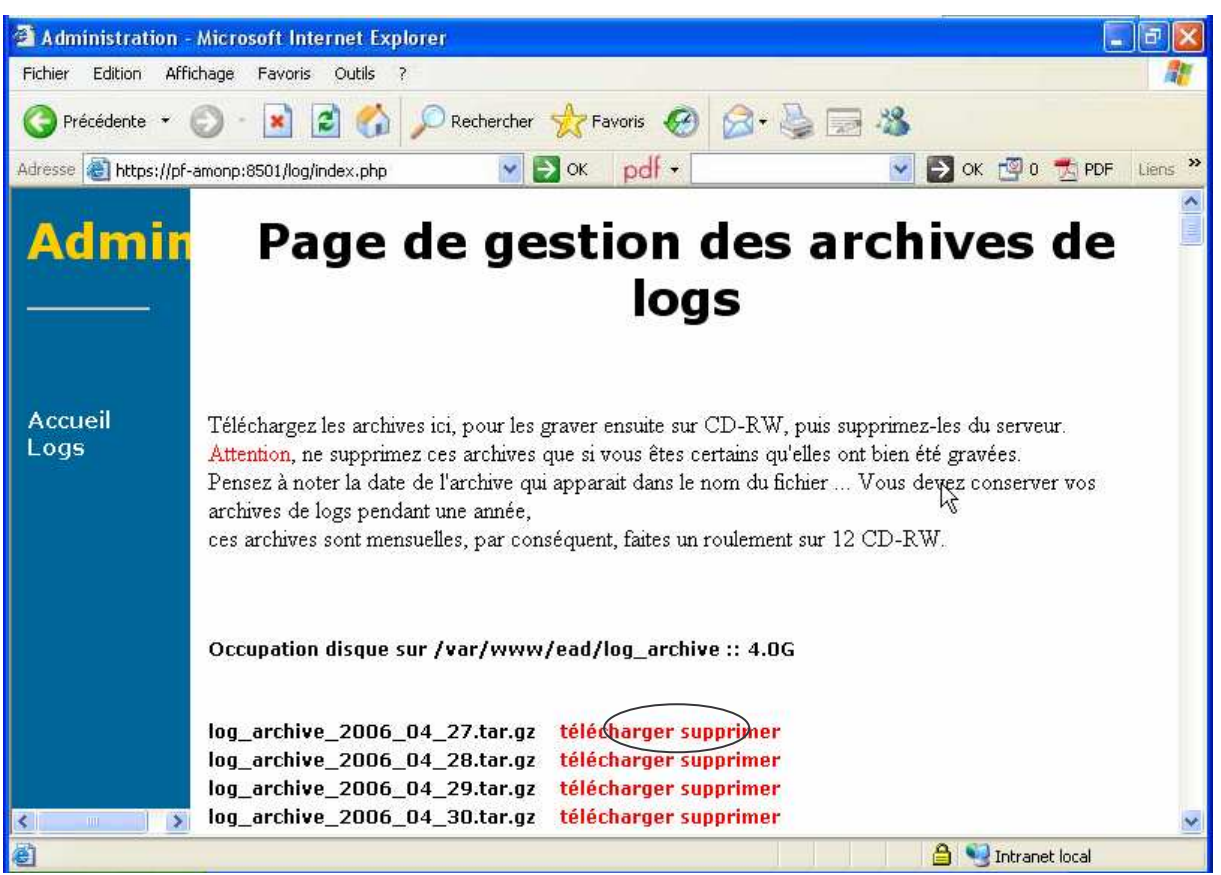

## Cliquer sur Enregistrer

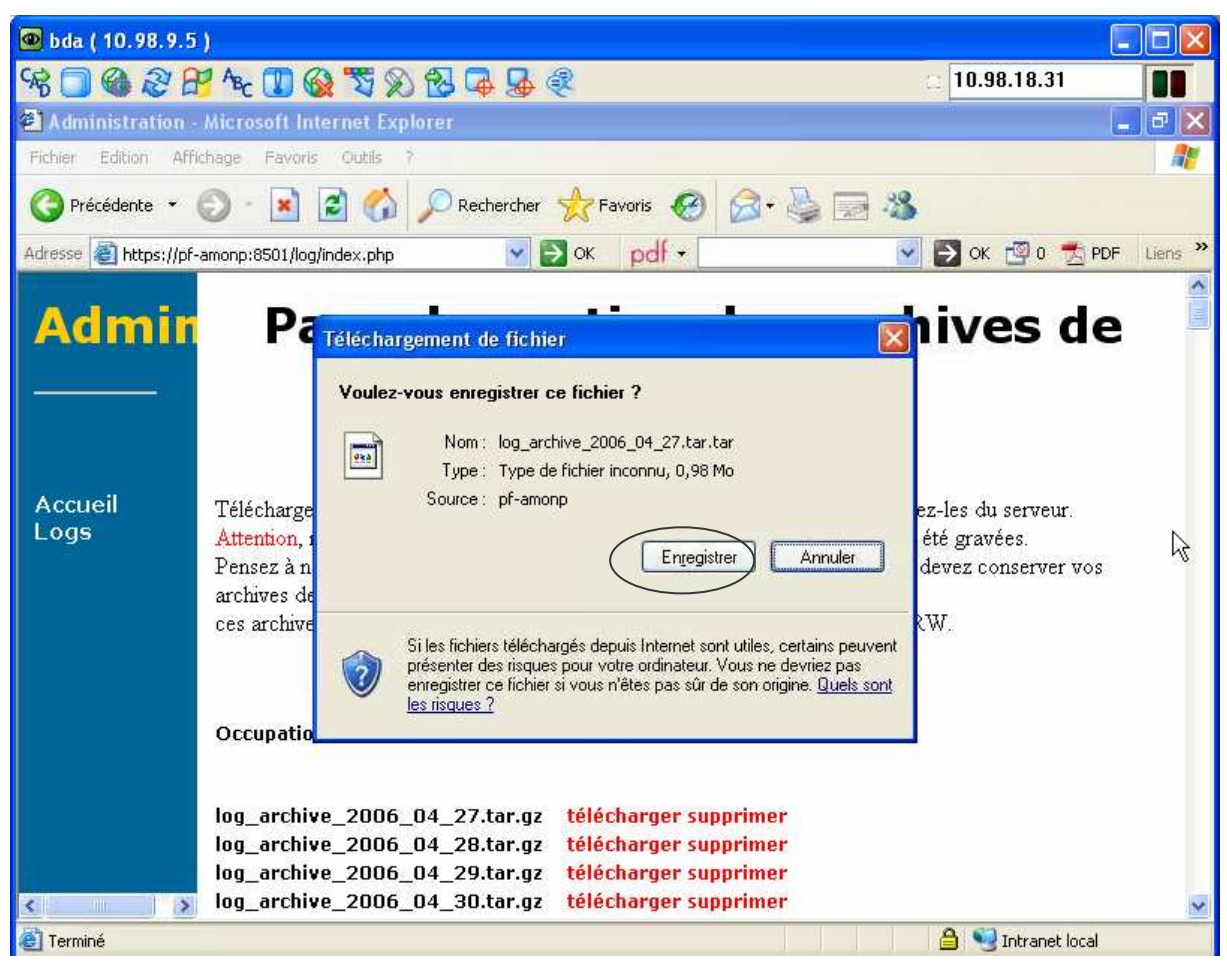

4 Choisir le dossier APPLIDOS sur Horus Serveur

| 🚇 bda ( 10.98.9.5     | )                                                                                          |                                                                                                    |                                                                                                    |           |                        |                 |
|-----------------------|--------------------------------------------------------------------------------------------|----------------------------------------------------------------------------------------------------|----------------------------------------------------------------------------------------------------|-----------|------------------------|-----------------|
| 98 🗍 🍓 🏽 🖁            | 10.98.18                                                                                   | .31                                                                                                    |                                                                                                    |           |                        |                 |
| Administration -      |                                                                                            | - 7 🗙                                                                                                    |                                                                                                    |           |                        |                 |
| Fichier Edition Affic |                                                                                            |                                                                                                    |                                                                                                    |           |                        |                 |
| 🚱 Précédente 👻 (      | 🔉 · 💽 💈                                                                                    | ) 🏠 🔎 Reche                                                                                                    | rcher 🔶 Favoris 🥝 👔                                                                                                    | 🗟 • 🍓 🖂 🖓 |                        |                 |
| Adresse 🕘 https://pf- | amonp:8501/log/inc                                                                         | lex.php                                                                                                    | 💌 🛃 ок 🛛 pdf 🔹 📃                                                                                                    | 8         | 🕗 ОК 🔮 і               | D 🛃 PDF Liens » |
| Admir                 | Enregistrer sou                                                                            | 15                                                                                                    |                                                                                                    |           | ? 🔀                    | de              |
| Accueil<br>Logs       | Enregistrer gans :<br>Mes documents<br>récents<br>Bureau<br>Mes documents<br>Mes documents | test_log Mes documents Bureau Mes document Test_log Poste de trava Disquette 33 Disque local Lecteur DVC Poste de trava pisque local Lecteur DVC Poste de trava public sur 'H perso sur 'sa minedu sur 'H Favoris réseau | récents<br>is<br>ia<br>(A:)<br>(C:)<br>(D:)<br>Horus Serveur (sambadm)" (F:)<br>mbadm\install" (U:)<br>Horus Serveur (sambadm)" (X:) |           |                        | eur.<br>ver vos |
| < >>                  | Favoris réseau                                                                             | <u>N</u> om du fichier ;<br><u>T</u> ype :                                                                                                    | log_archive_2006_04_27.tar<br>Document.tar                                                                                           | ~         | Enregistrer<br>Annuler | ~               |
| ê                     |                                                                                            |                                                                                                    |                                                                                                    |           | 🔒 😏 Intra              | net local       |

Créer un répertoire temporaire correspondant au mois en cours (la première fois) et y stocker tous les logs du mois actuel (chaque jour) (ex ici : avril)

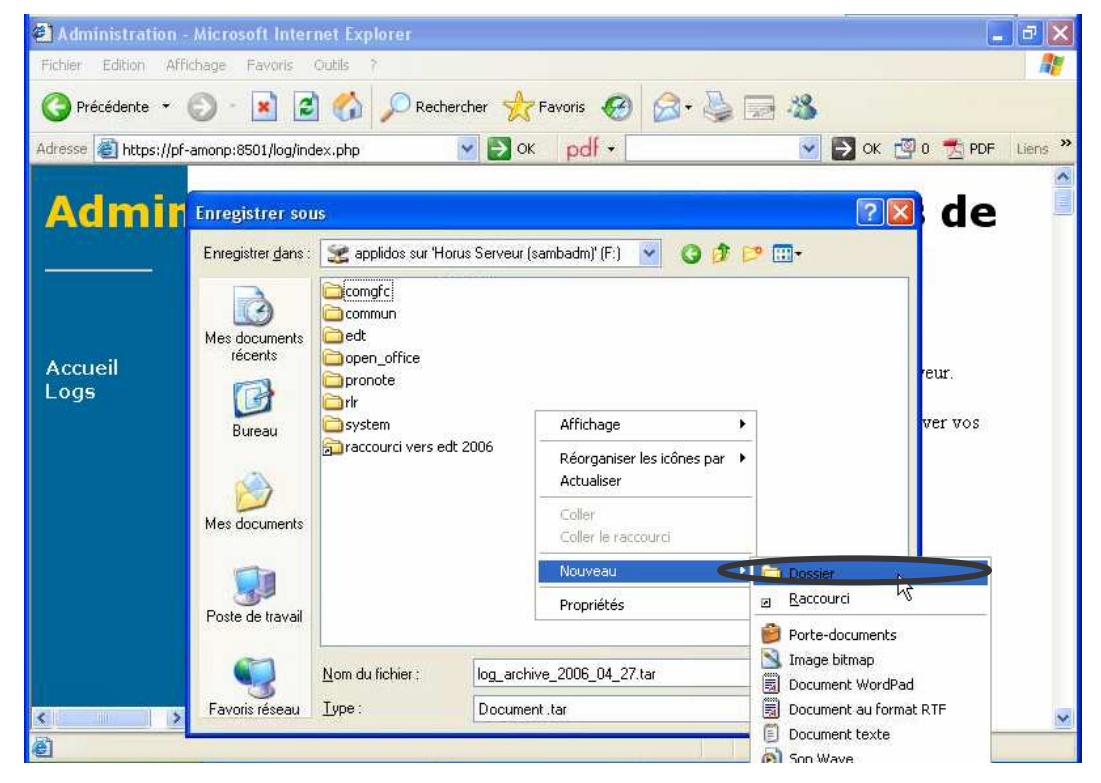

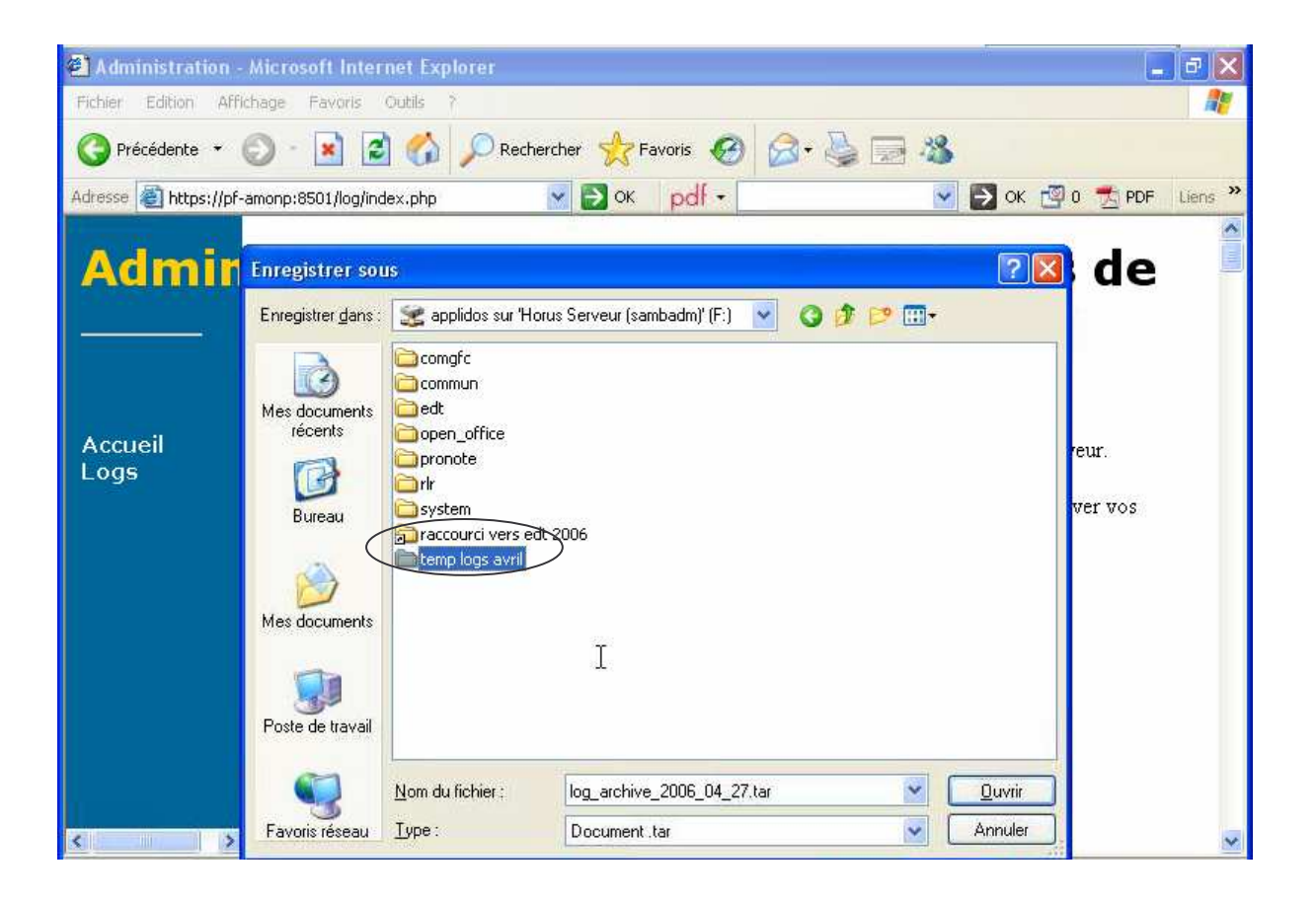

↓ Double cliquer sur le répertoire (ici : Temp logs avril)

| Administration -       | Microsoft Inter                                     | net Explorer     |                    |           |             | _ <b>d</b> 🗙        |
|------------------------|-----------------------------------------------------|------------------|--------------------|-----------|-------------|---------------------|
| Fichler Edition Affic  | hage Favoris                                        | Outils ?         |                    |           |             | <u></u>             |
| 🔇 Précédente 🔹 🌔       | ) · 💽 🛛                                             | 🖌 🏠 🔎 Recher     | cher 📌 Favoris ,   | 🛛 🗟 • 🍃 🛛 | 2-35        |                     |
| Adresse 🕘 https://pf-a | amonp:8501/log/inc                                  | lex.php          | 🛩 🛃 ок 🛛 pdf       | *         | 💌 🛃 ок т    | 🗿 0 📩 PDF 🛛 Liens 🌺 |
| Admin                  | Enregistrer sou                                     | IS               |                    |           | ?           | 🛾 de                |
|                        | Enregistrer <u>d</u> ans (                          | temp logs avril  |                    | V 00      | • 🛄 •       |                     |
| Accueil<br>Logs        | Mes documents<br>récents<br>Bureau<br>Mes documents |                  |                    |           |             | eur.<br>ver vos     |
|                        | Poste de travail                                    | Nom du fichier : | log_archive_2006_0 | 4_27.tar  | Enregistrer | D                   |
| < >                    | Favoris réseau                                      | <u>Type</u> :    | Document.tar       |           | Annuler     | ).                  |
| ē                      |                                                     |                  |                    |           | a 🧐 1       | itranet local       |

Cliquer sur **ENREGISTRER**. Le téléchargement s'effectue.

Lorsque le téléchargement est terminé, cliquer sur FERMER

| 🐵 bda ( 10.98.9.5 )                            |                                                                                                    |                                                                            |  |  |  |  |  |  |
|------------------------------------------------|----------------------------------------------------------------------------------------------------|----------------------------------------------------------------------------|--|--|--|--|--|--|
| % 🗍 🍓 🏖 🖁                                      | ² ^c 🚺 🍪 🕱 🛞 🔂 🗣 暴 🍭                                                                                                    | 10.98.18.31                                                                |  |  |  |  |  |  |
| 🗿 Administration - Microsoft Internet Explorer |                                                                                                    |                                                                            |  |  |  |  |  |  |
| Fichier Edition Affic                          | hage Favoris Outils ?                                                                                                    | <b>A</b>                                                                   |  |  |  |  |  |  |
| G Précédente 🔹 (                               | 🕥 · 💽 🙆 🏠 🔎 Rechercher 👷 Favoris 🤣 🎯 · 🌺 🔜 2                                                                                                    | 3                                                                          |  |  |  |  |  |  |
| Adresse 🙋 https://pf-a                         | amonp:8501/log/index.php 🛛 🔀 🕫 pdf -                                                                                                    | 🔽 🛃 OK 🦉 0 📆 PDF 🛛 Liens 🌺                                                 |  |  |  |  |  |  |
| Admin<br>Accueil<br>Logs                       | Téléchargement terminé     Téléchargement terminé     Téléchargez I     Attention, ne     Pensez à note     archives 2006_04_27.tar.tar de pf-amonp     Télécharger vers :     Télécharger vers :     ces archives :     Permer cette boîte de dialogue à la fin du téléchargement !     Ouvrir   Ouvrir le dossier     Permer     Occupation disque sur /var/www/ead/log_arcnive :: 4.04 | imez-les du serveur.<br>en été gravées.<br>us devez conserver vos<br>D-RW. |  |  |  |  |  |  |
| < >                                            | log_archive_2006_04_30.tar.gz télécharger supprimer                                                                                                    | ×                                                                          |  |  |  |  |  |  |
|                                                |                                                                                                    | 📋 🤘 Intranet local                                                         |  |  |  |  |  |  |
| demarrer                                       | Administration - Micro 🕑 Téléchargement terminé                                                                                                    | FR 🤇 🚳 01:20                                                               |  |  |  |  |  |  |

- Supprimer le fichier log ainsi copié sur Horus en cliquant sur supprimer
- Cette opération est à effectuer tous les jours jusqu'à la fin du mois en cours ou au moins une fois par semaine (dans ce cas, il faut transférer et supprimer un par un les fichiers log de la semaine !)
- A la fin du mois, il faut graver tous les fichiers du répertoire sur un CD (à conserver précieusement), puis effacer le répertoire et recommencer avec le mois suivant.